## **INDICACIONES MÉDICAS: AISLAMIENTO**

Las "Indicaciones médicas" corresponden a la sexta carpeta de la ficha clínica electrónica. La segunda subcarpeta de las "Indicaciones Médicas" corresponde a la indicación de "Aislamiento".

Para indicar aislamiento, seleccionar "SI" (requiere aislamiento). Luego elegir el tipo de aislamiento, desplegando el listado "Tipo de Aislamiento" y seleccionar el que corresponda.

| Indicaciones E.Ini. |                 | F.Ini.                      | F.Ter               |                                                                                                    | I.M.D.Sgte. Encuentro            |                | •                   |               |           | 16     |
|---------------------|-----------------|-----------------------------|---------------------|----------------------------------------------------------------------------------------------------|----------------------------------|----------------|---------------------|---------------|-----------|--------|
| Reposo              | Aislamiento     | Régimen                     | Monitoreo Suero     | os Fármacos                                                                                                    | Sol. de Examer                   | Interc./Deriv. | Otras Ind.          |               |           |        |
|                     | Hequiere Aislan | niento<br>No                | Tipo Aislamiento    | Sin Información<br>Precaución Están<br>Precaución Conta<br>Precaución Gotta<br>Precaución Aérea<br>Aislamiento Protec<br>Sin Información<br>Precaución Conta | dar<br>cto<br>s<br>tor<br>epetir | Número         | Tipo                |               |           |        |
| 🖹 V.I.D.Sg          | ie <u>B</u> can | ear . <u>I</u> <u>N</u> uev | o <b>XE</b> liminar | 🖫 <u>G</u> rabar / 🖨                                                                                                    | <u>I</u> mprimir                 |                | I. <u>V</u> igentes | R. Atenciones | 🛛 Notas 🛛 | Cerrar |

Si es necesario complementar la indicación, el campo "Observaciones" permite el registro de texto libre.

Luego de grabar se generará un número de orden para el aislamiento asociado.

| Reposo | Aislamiento Régimen Monitoreo Sueros Fármacos Sol. de Examer Interc./Deriv. Otras Ind. |        |  |  |  |  |  |  |
|--------|----------------------------------------------------------------------------------------|--------|--|--|--|--|--|--|
|        | Requiere Aislamiento                                                                   |        |  |  |  |  |  |  |
|        | Observaciones<br>Uso de guantes y delantal en cada atención.                           |        |  |  |  |  |  |  |
|        |                                                                                        | ~      |  |  |  |  |  |  |
|        | □   Número   Tipo     0806000017   Aislamiento     -   -   -     -   -   -             |        |  |  |  |  |  |  |
|        |                                                                                        | -<br>- |  |  |  |  |  |  |

Para eliminar el aislamiento, seleccionar la orden de aislamiento generada y el botón "Eliminar".

Considerar además que las indicaciones pueden modificarse o eliminarse mientras no se haya cerrado el encuentro. Si la indicación corresponde a un encuentro anterior, será necesario llevar a cabo su suspensión. (Ver módulo 22)

| Reposo   | Aistamiento Régimen Monitoreo Sueros Fármacos 30l. de Examer Interc./Deriv. Otras Ind.              |        |
|----------|----------------------------------------------------------------------------------------------------|--------|
|          | Requiere Aislamiento<br>Image: Simple Constant Tipo Aislamiento Precaución Contacto   Observaciones |        |
|          | Uso de guantes y delantal en cada atención                                                          |        |
|          | Line Número Tipo   ● 0806000018 Aislamiento                                                         |        |
|          |                                                                                                    |        |
| LE VID.S | re 😤 Scanear 🎜 Nuev 🌋 Intrinar 🔓 Grabar 😂 Imprimir 📰 I. Vigentes 🙀 R. Atenciones 🔗 Notas 🤇          | Cerrar |

Presionar "Grabar" luego de hacer las modificaciones.